## How to add Aidha photo frame to your photo

Thank you for supporting Aidha! Follow these simple steps to add the Ride for Aidha banner to your photo!

## Download the Aidha photo frame to your desktop!

## Using a PC: Select your photo!

- 1. Save photo frame onto your computer
- 2. Open your selected photo with "Paint"
- 3. Resize your photo so the vertical & horizontal are 1080 pixels
  - Select "resize" -> "pixels" -> set to 1080
- 4. To add photo frame:
  - Click the small arrow under the "Paste" icon
  - Select "Paste from" and select the photo frame

5. To make transparent:

- Click the small arrow under "Select"
- Click "Transparent selection"
- 6. Reposition logo as needed over photo
- 7. "Save As" photo as PNG file
- 8. Upload your photo to fundraising page!

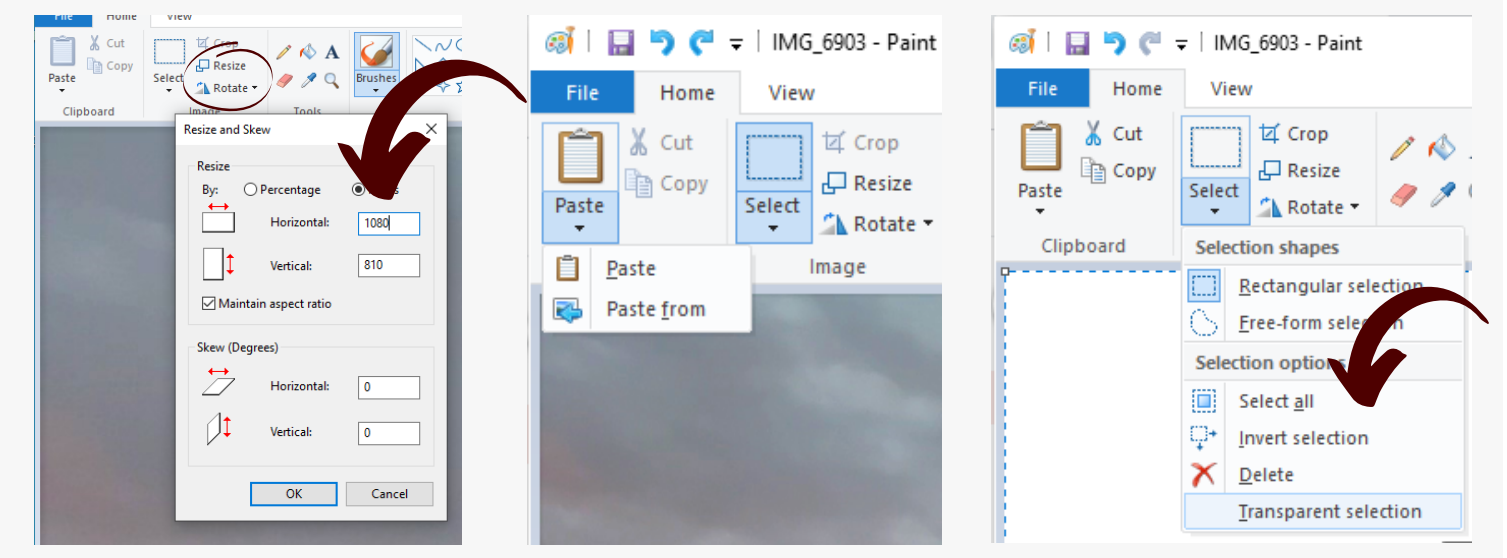

## Using a Mac: Select your photo!

- 1. Open both the photo frame PNG and your photo PNG in Mac photo Preview (this should automatically open when you select image)
- 2. On photo frame image -.> Select all (Command A) this should select the entire photo a. Click Tools on menu bar -> Adjust size -> Custom (1024x1024)
- 3. Go to your photo -> Paste (Command V) this will paste the photo frame onto your photo
- 4. Adjust logo size to fit your photo
- 5. Save photo to computer and then upload to fundraising page!

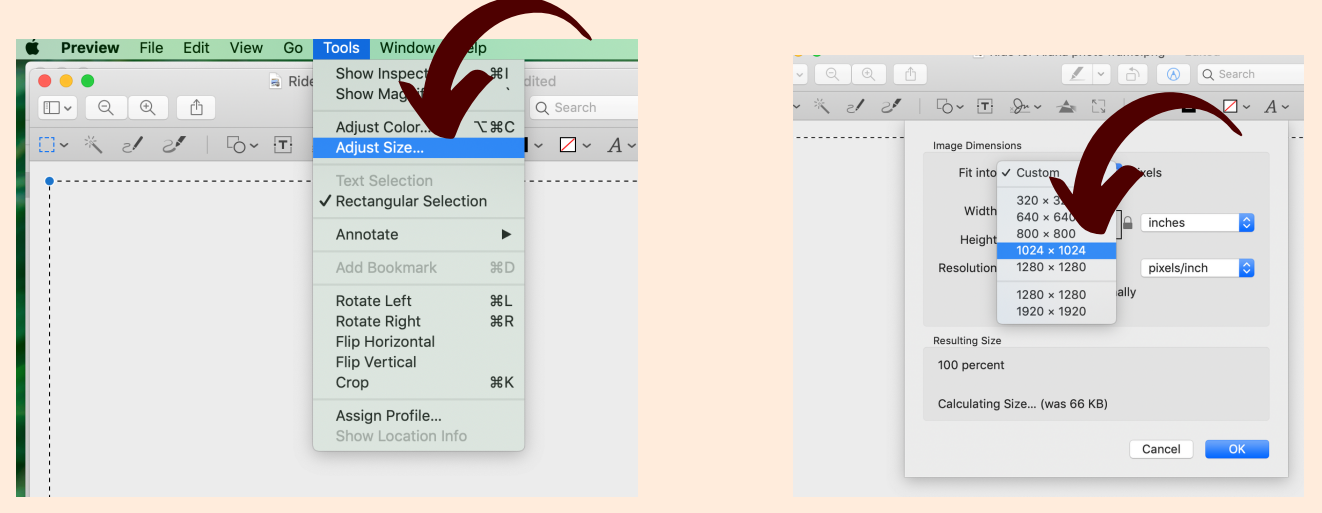

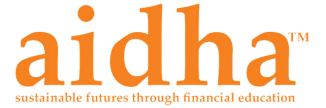